## [CD] Práctica 1

Para acceder al ESXi usamos: https://10.254.164.x. Los credenciales son:

- Usuario: root
- Pass: P@\$\$w0rd

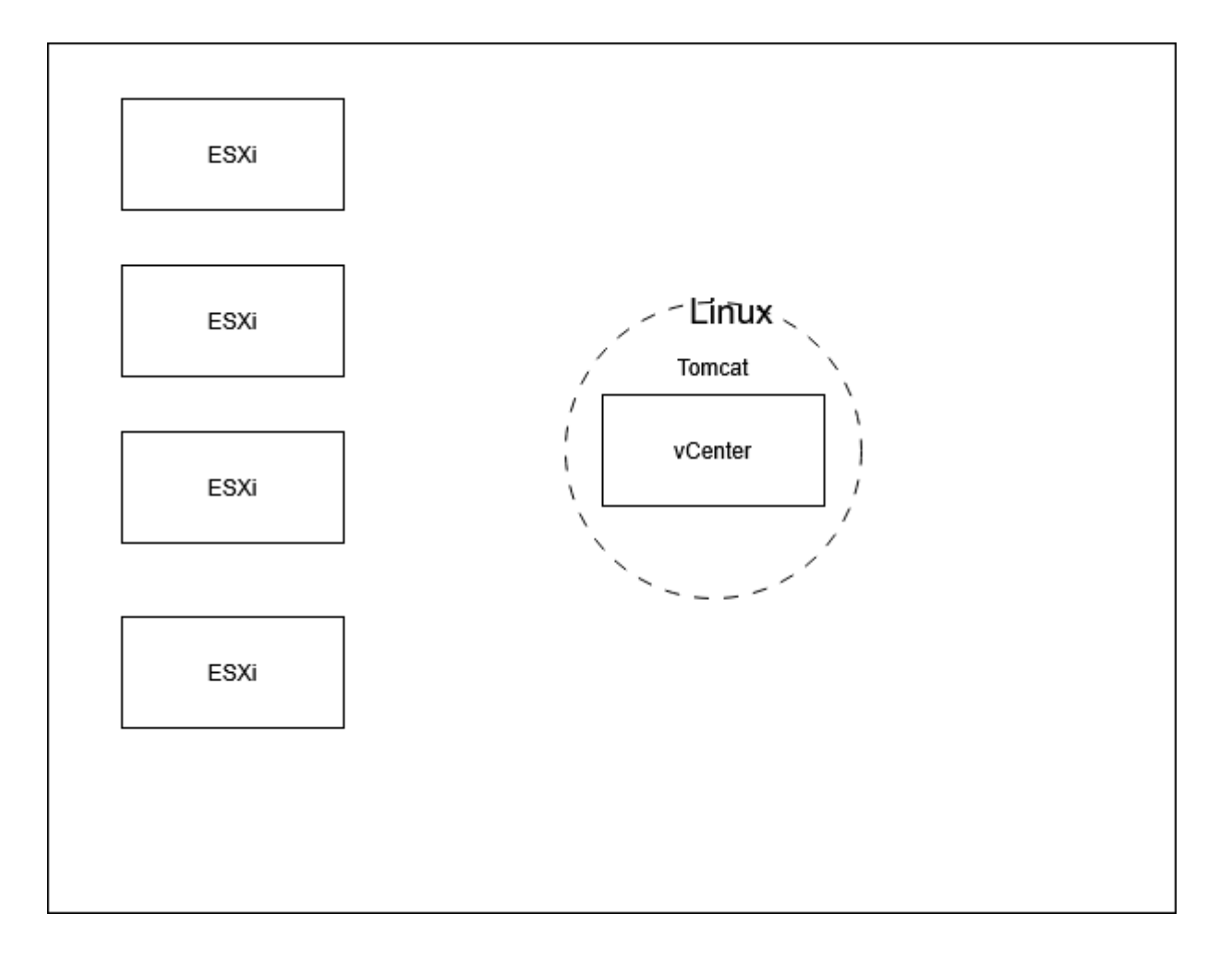

Se deben crear 5 máquinas virtuales:

- 4 máquinas ESXi
- 1 máquina vCenter

La pantalla gris y amarilla que muestra ESXi en el monitor se llama DCUI

## Instalación de vCenter

Se usa una ISO que trae un instalador para Windows, en este caso vamos a utilizar la versión VCSA 7.0.3. Se monta la ISO en Windows y se procede a ejecutar el instalador de vCenter. Nos pedirá los datos necesarios para su instalación, comenzando por la ubicación en la que se instalará (ESXi Principal IP: 10.254.164.X) y se creará dentro el vCenter. From: https://knoppia.net/ - Knoppia

Permanent link: https://knoppia.net/doku.php?id=master\_cs:centros\_datos:p1

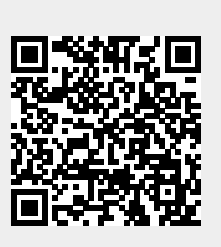

Last update: 2025/02/17 18:49